## Manual para instalar Papercut en MacOS

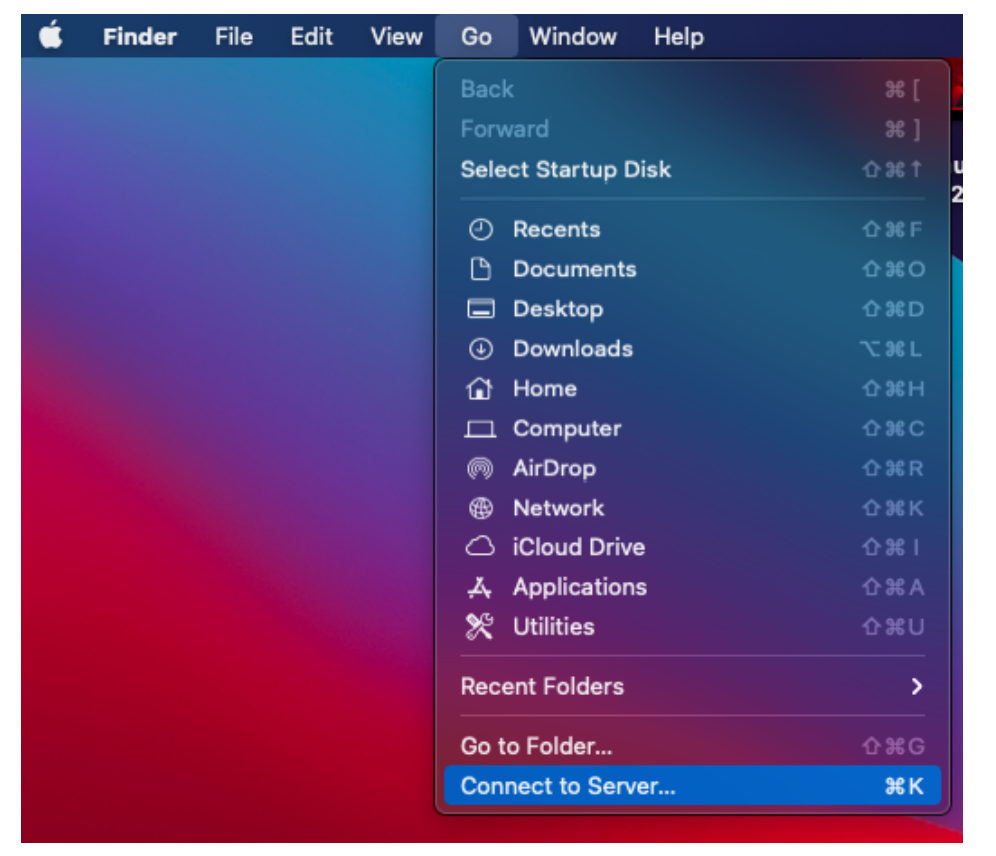

Ir a finder y buscar la opción de connect to server

Escribir smb://svprnest01 Si no hace nada o te manda error, escribe: Smb://10.10.10.113

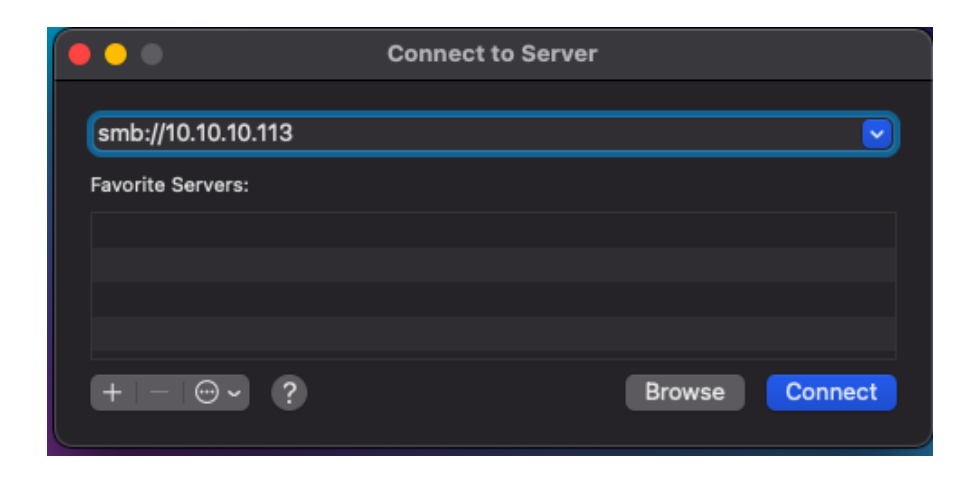

## Te pedirá que confirmes.

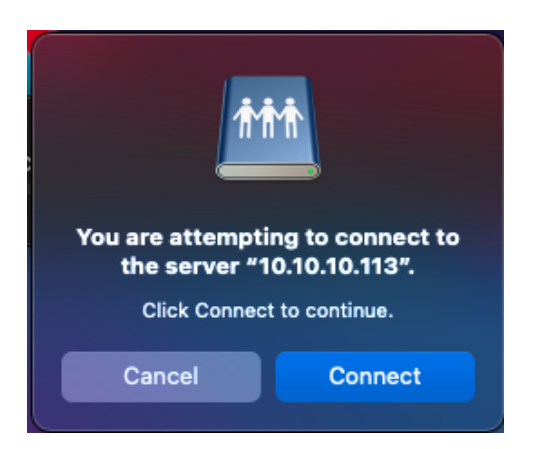

En esta sección introduciremos las credenciales.

El usuario y contraseña te fue enviado por correo, busca el asunto "Papercut".

Si no, envía un correo a ayuda@cimat para solicitarlo.

Recuerda siempre poner CIMAT\ antes de tu usuario.

| <b>ħħħ</b> | Enter your name and password for the server "10.10.10.113". |  |  |  |  |
|------------|-------------------------------------------------------------|--|--|--|--|
|            | Connect As: 🔵 Guest                                         |  |  |  |  |
|            | Registered User                                             |  |  |  |  |
|            |                                                             |  |  |  |  |
|            | Name: CIMAT/user                                            |  |  |  |  |
|            | Password:                                                   |  |  |  |  |
|            | ✓ Remember this password in my keychain                     |  |  |  |  |
|            | Cancel Connect                                              |  |  |  |  |
|            |                                                             |  |  |  |  |

Selecciona PCClient y da ok.

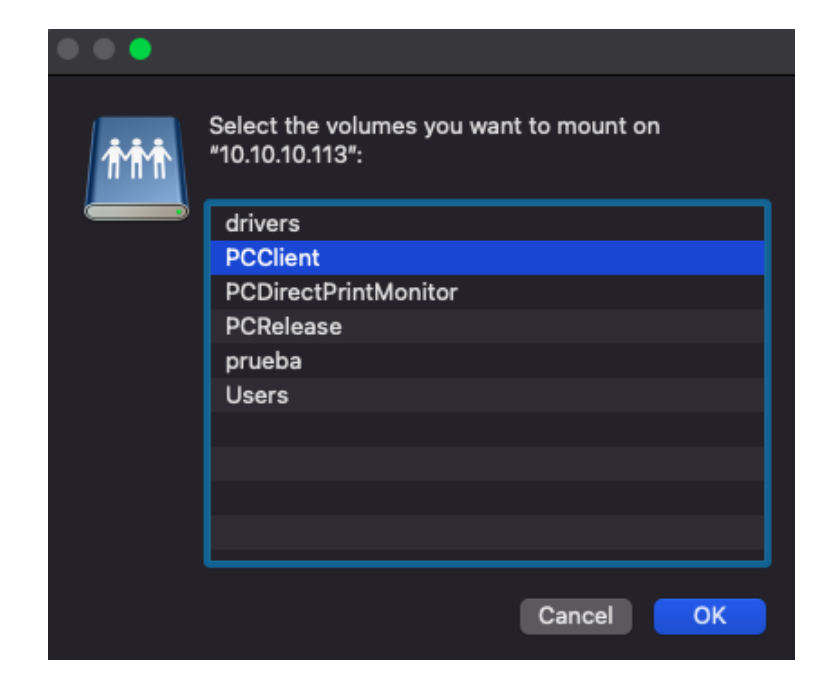

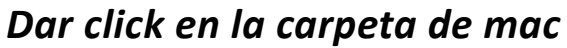

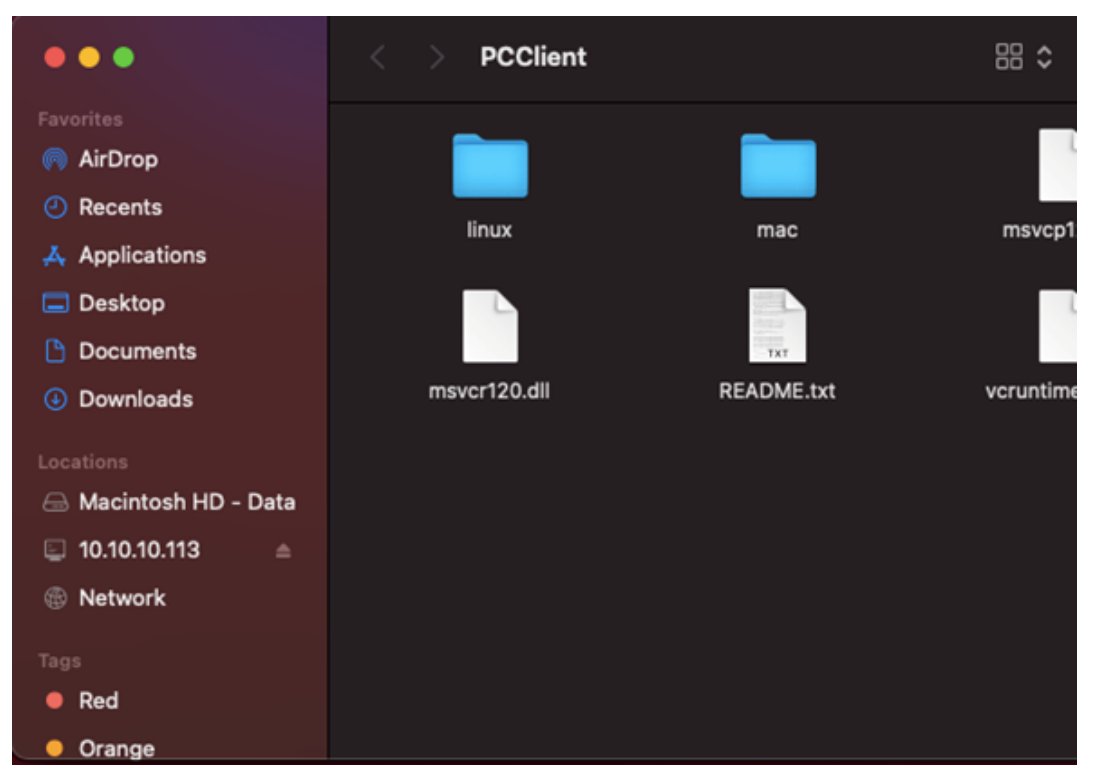

Copia la carpeta al escritorio de tu equipo.

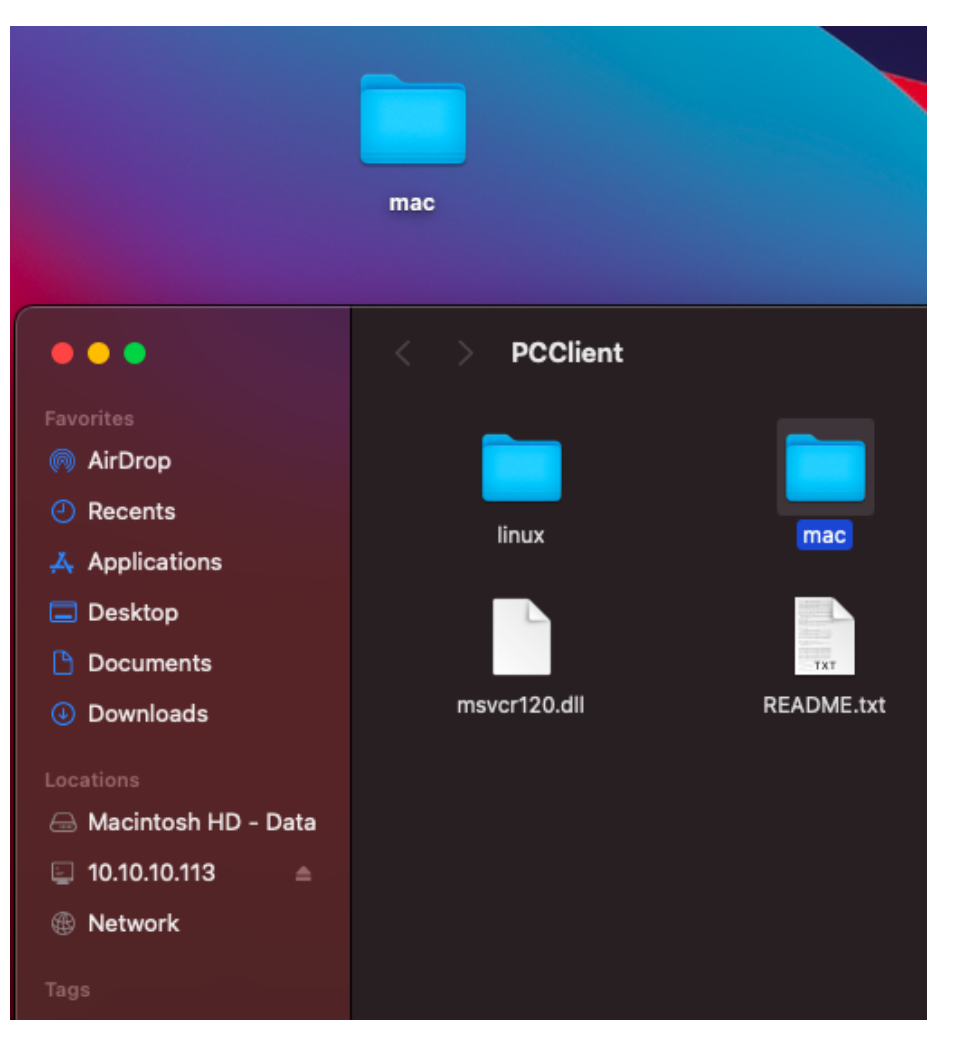

## Dentro de la carpeta, ejecuta el archive client-local-install

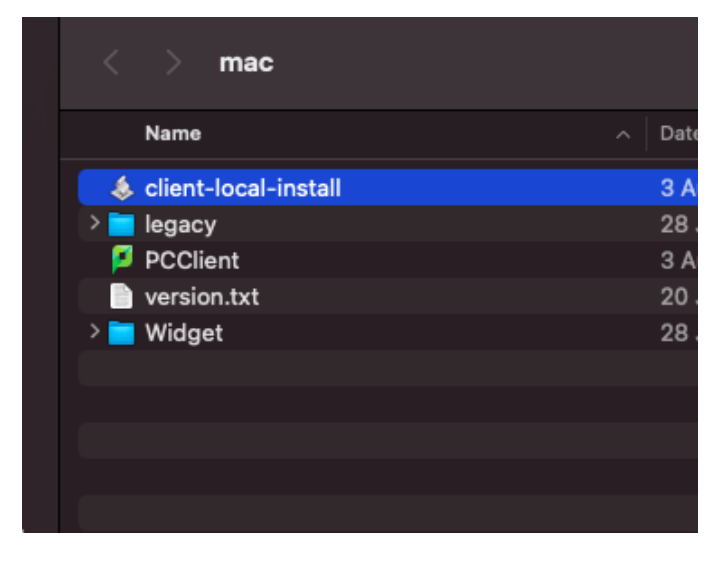

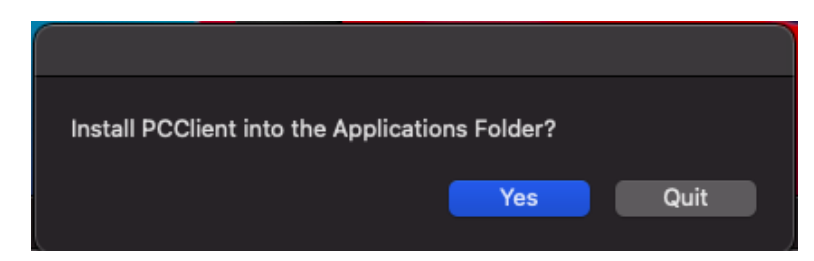

Se instalará el Sistema y abrirá el dialogo para volver a escribir tus credenciales de papercut.

*Te recomendamos que las memorices pues cada vez que imprimas algo te las solicitará.* 

| • • •                      | Login                                                                      |
|----------------------------|----------------------------------------------------------------------------|
| Login<br>Your logi         | n credentials are required for printer access.                             |
| Please log in<br>Username: | using your network username and password to confirm your identity.<br>user |
| Password:                  | Remember my identity                                                       |
|                            | Cancel OK                                                                  |

Después de instalar el Sistema, hay que instalar la impresora. Abrir Preferencias del sistema

| •••                  |                               | iiii Syste                       | m Preferenc        | es                     |                       | Q Search             |               |
|----------------------|-------------------------------|----------------------------------|--------------------|------------------------|-----------------------|----------------------|---------------|
|                      | Sign in to y<br>Set up iCloud | our Apple ID<br>, the App Store, | and more.          |                        |                       |                      | Sign In       |
| General              | Desktop &<br>Screen Saver     | Dock &<br>Menu Bar               | Mission<br>Control | Siri                   | Spotlight             | Language<br>& Region | Notifications |
| Internet<br>Accounts | Users &<br>Groups             | Accessibility                    | Screen Time        | Extensions             | Security<br>& Privacy |                      |               |
| Software<br>Update   | Network                       | Bluetooth                        | G II               | Printers &<br>Scanners | Keyboard              | Trackpad             | Mouse         |
| Displays             | Battery                       | Date & Time                      | Sharing            | Time<br>Machine        | Startup<br>Disk       |                      |               |

Ir a impresoras y dar click en +

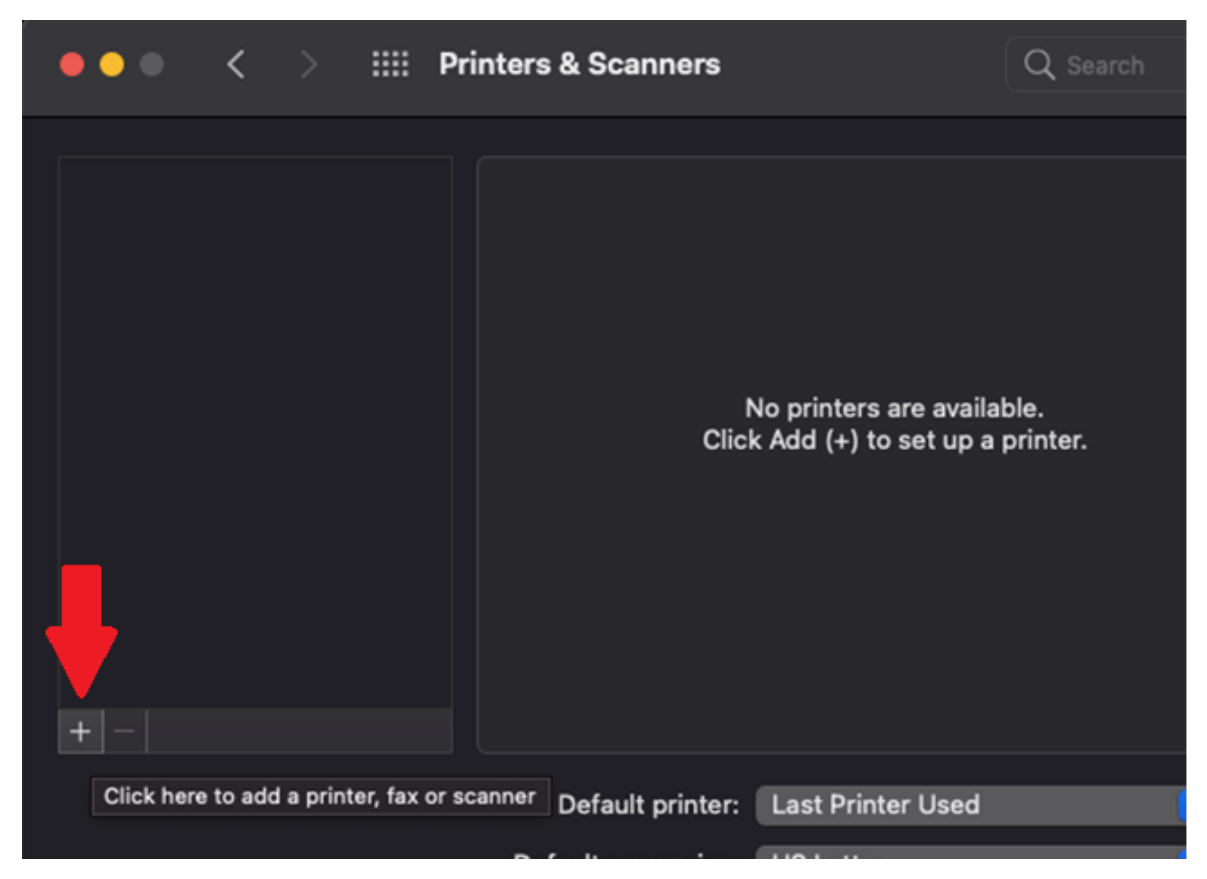

Se agregará la opción de Avanzado, por lo que: presionando Control+ click

sobre el área gris, saldrá el siguiente menú. Dar click en Customize Toolbar.

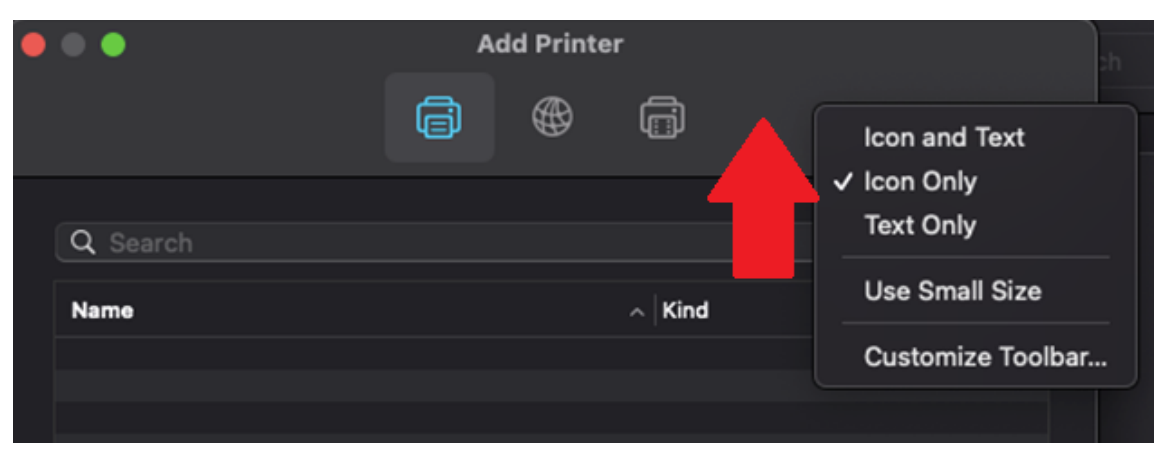

Arrastrar el icono de advanced a la barra superior.

|                                  | Add Printe             | r                  | sh       |
|----------------------------------|------------------------|--------------------|----------|
|                                  | 6                      | li)                |          |
| Drag your favorite items into th | ne toolbar             |                    |          |
| Ē                                |                        |                    | ®®       |
| Windows                          | IP                     |                    | Advanced |
|                                  |                        |                    |          |
| Space F                          | lexible Space          |                    |          |
|                                  |                        |                    |          |
|                                  |                        |                    |          |
| or drag the default set into t   | he toolbar.            |                    |          |
| Default IP Windows               |                        |                    |          |
|                                  |                        |                    |          |
|                                  |                        | Add Printer        |          |
|                                  |                        | <b>A A A</b>       |          |
|                                  |                        | ¢γγ τ <u>∷</u> μ - | (c)      |
| Drag your favorite               | items into the toolbar |                    |          |
| Ē.                               | æ                      | Ē                  | \$3m     |
| Windows                          | IP                     | Default            | Advanced |

## *Cerramos y damos click en el Nuevo icono. Seleccionamos <u>LPD/LPR</u> y llenamos los campos siguiendo este ejemplo*

Podremos instalar diferentes impresoras escribiendo al final los nombres de las impresoras.

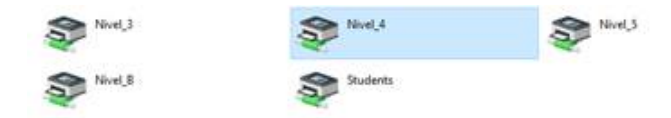

| • | • •       |                                 |                             | Add Pri                     | nter     |                |             |             |
|---|-----------|---------------------------------|-----------------------------|-----------------------------|----------|----------------|-------------|-------------|
|   |           |                                 | Î                           | ₿                           |          | © <sub>©</sub> |             |             |
|   |           |                                 |                             |                             |          |                |             |             |
|   | Type:     | LPD/LPR Ho                      | st or Prin                  | ter                         |          |                |             | <b>©</b>    |
|   | Device:   | Another Dev                     | vice                        |                             |          |                |             | <b>©</b>    |
|   | URL:      | lpd://10.10.10                  | ).113/Nive                  | l_4                         |          |                |             |             |
|   |           |                                 |                             |                             |          |                |             |             |
|   |           |                                 |                             |                             |          |                |             |             |
|   |           |                                 |                             |                             |          |                |             |             |
|   | Nama      | Nivel 4                         |                             |                             |          |                |             |             |
|   | indifie.  |                                 |                             |                             |          |                |             |             |
|   | Location: |                                 |                             |                             |          |                |             |             |
|   | Use:      | Generic Po                      | ostScript                   | Printer                     |          |                |             |             |
|   |           | The selected<br>use all the fea | printer sof<br>atures of ye | tware isn't<br>our printer. | from the | manufactu      | rer and may | not let you |

Será necesario seleccionar un driver adecuado.

*En use: <u>seleccionar Select Software</u> y buscar la opción de <u>HP</u> <u>LaserJet PCL 4/5</u>* 

| • | • •      | Ade                             | d Printer        |             |                 |             | sh     |    |
|---|----------|---------------------------------|------------------|-------------|-----------------|-------------|--------|----|
|   |          |                                 |                  |             |                 |             |        |    |
|   |          |                                 |                  |             |                 |             |        |    |
| 6 |          |                                 |                  |             |                 |             |        |    |
|   | Type:    | LPD/LPR Host or Printer         | (                |             |                 | \$          |        |    |
|   | Device:  | Another Device                  | •••              |             | Printe          | er Software |        |    |
|   | URL:     | lpd://10.10.10.113/Nivel_4      |                  |             |                 | Q, hp       |        | 0  |
|   |          |                                 | HP Der           | skJet Serie | 5               |             |        |    |
|   |          |                                 | HP Las           | erJet Serie | is PCL 4/5      |             |        |    |
|   |          |                                 |                  |             |                 |             |        |    |
|   |          |                                 |                  |             |                 |             |        |    |
|   | Name:    | Nivel_4                         |                  |             |                 |             |        |    |
|   | Location |                                 |                  |             |                 |             |        |    |
|   | Liea-    | Select Software                 |                  |             |                 |             |        |    |
|   | 010.     | oulder oortmare                 |                  |             |                 |             |        |    |
|   |          |                                 |                  |             |                 |             |        |    |
| - |          |                                 |                  |             |                 | (           | Cancel | OK |
| • |          | Ac                              | ld Printer       |             |                 |             |        |    |
|   |          | 64                              | ) 🗇              | 00          |                 |             |        |    |
|   |          |                                 |                  |             |                 |             |        |    |
|   |          |                                 |                  | _           |                 |             |        |    |
|   | Type:    | LPD/LPR Host or Printer         | _                | _           | _               |             |        |    |
|   | Device:  | Another Device                  | _                |             | _               |             |        |    |
|   | URL:     | lpd://10.10.10.113/Nivel_4      |                  |             |                 |             |        |    |
|   |          |                                 |                  |             |                 |             |        |    |
|   |          |                                 |                  |             |                 |             |        |    |
|   |          |                                 |                  |             |                 |             |        |    |
|   | Name     | Nivel_4                         |                  |             |                 |             |        |    |
|   | Location |                                 |                  |             |                 |             |        |    |
|   | Use      |                                 | L 4/5            |             |                 | 0           |        |    |
|   |          | The selected printer softwar    | re isn't from th | e manufact  | turer and may r | not let you |        |    |
|   |          | use all the reactives of your p |                  |             |                 |             |        |    |
|   |          |                                 |                  |             |                 | Add         |        |    |

No olvidar dar click en Duplex.

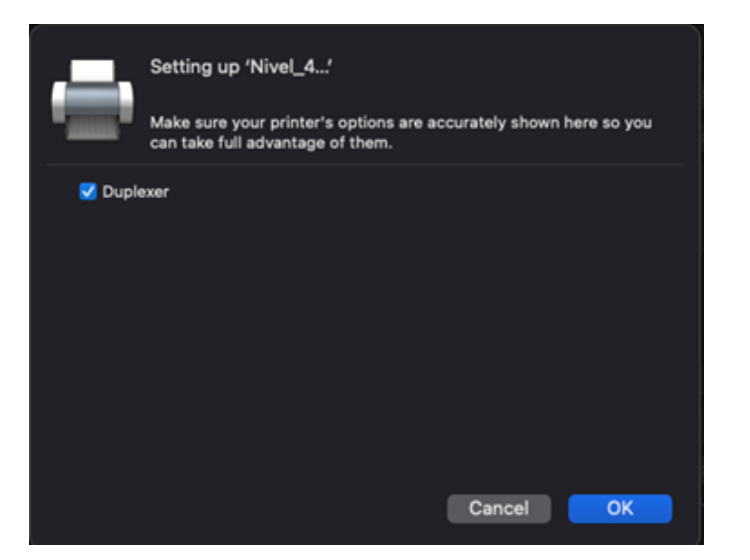

De esta manera ya quedará la impresora instalada.

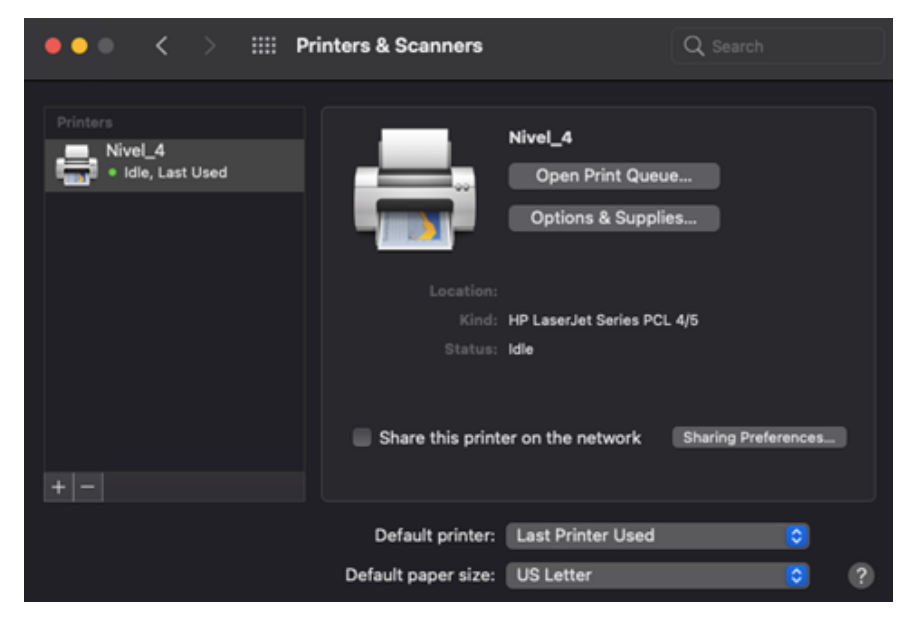

Recuerda que cada vez que mandes imprimir, tendrás que ingresar tus credenciales.

| •   | Login                                                            |
|-----|------------------------------------------------------------------|
| ρ   | Login<br>Your login credentials are required for printer access. |
|     | Username: user<br>Password: •••••                                |
|     | Remember: For next 5 minutes 📀                                   |
|     | Cancel OK                                                        |
| p s | aldo pa — 🗆 🗙                                                    |
|     | \$7.50 Frailes                                                   |
|     |                                                                  |